## Approving Purchase Requisitions in Workday

http://workday.miami.edu

| WARNING - Clicking Deny will completely delete the order. Then the requisition can no longer be edited or viewed.         Approving Quickstort         Purchases worklet > Cloud icon > Inbox > Actions Tab > Requisition > if needed edit quantity > Approve/Send Back/Deny         Approving         1. Click the Purchases worklet.         2. Click the cloud icon.         3. Select Inbox.         Home         Incomparison         Actions tab, find and click the requisition pending review.         Inbox         Requisition: Market State, find and click the requisition pending review.         Inbox         Requisition: Furth of 08/07/2017 for \$13.72         Requisition: Tark Syde on 08/07/2017 for \$13.72         Incomparison on 08/07/2017 for \$13.72         Requisition: Tark Syde on 08/07/2017 for \$13.72         Incomparison on 08/07/2017 for \$13.72         Incomparison on 08/07/2017 for \$13.72         Incomparison on 08/07/2017 for \$13.72         Incomparison on 08/07/2017 for \$13.72         Incomparison on 08/07/2017 for \$13.72         Incomparison on 08/07/2017 for \$13.72         Incomparison on 08/07/2017 for \$13.72         Incomparison on 08/07/2017 for \$13.72         Incomparison on 08/07/2017 for \$13.72         Incomparison on 08/07/2017 for \$13.72         Incomparison on 08/07/2017 for \$13.72<                                                                                                    |
|----------------------------------------------------------------------------------------------------|
| edited or viewed.         Approving Quickstart         Purchases worklet > Cloud icon > Inbox > Actions Tab > Requisition > if needed edit quantity > Approve/Send Back/Deny         Approving         1. Click the Purchases worklet.         Image: Select Inbox.         2. Click the cloud icon.         3. Select Inbox.         Image: Proving Purchases tab, find and click the requisition pending review.         Image: Purchase Purchase Purchases tab, find and click the requisition pending review.         Image: Purchase Purchase                                                                                                    |
| Approving Quickstart         Purchases worklet > Cloud icon > Inbox > Actions Tab > Requisition > if needed edit quantity > Approve/Send Back/Deny         Approving         1. Click the Purchases worklet.         Image: Click the cloud icon.         2. Click the cloud icon.         3. Select Inbox.         Hore         Image: Proving Purchases         4. From the Actions tab, find and click the requisition pending review.         Image: Purchase Start Purchases Start Purchases         Image: Purchase Start Purchases         Purchases         2. Click the cloud icon.         3. Select Inbox.         Hore         Image: Purchase Purchase Purchases         Purchases         Purchases <t< th=""></t<>                                                                                                    |
| Purchases worklet > Cloud icon > Inbox > Actions Tab > Requisition > if needed edit quantity > Approve/Send Back/Deny         Approving         1. Click the Purchases worklet.         Image: Click the cloud icon.         2. Click the cloud icon.         3. Select Inbox.         Image: Click the Actions tab, find and click the requisition pending review.         Image: Click the Actions tab, find and click the requisition pending review.         Image: Click the cloud icon pending review.         Image: Click the Actions tab, find and click the requisition pending review.         Image: Click the cloud icon pending review.         Image: Click the requisition pending review.         Image: Click the requisition pending review.         Image: Click the requisition pending review.         Image: Click traft on 08/07/2017 for fills app: Due 08/07/2017 for fills app: Due 08/07/2017 for fills a                                                                                                    |
| Approve/Send Back/Deny         Approving         1. Click the Purchases worklet.         Image: Click the cloud icon.         2. Click the cloud icon.         3. Select Inbox.         Home         Image: Click the Actions tab, find and click the requisition pending review.         Actions 12 Actions 12 Active Series Series on 08/07/2017 for 110/10 app- Due 60/07/2017 for 110/10 app- Due 60/07/2017 for 110/10                                                                                                    |
| Approving         1. Click the Purchases worklet.         Image: Purchases         2. Click the cloud icon.         3. Select Inbox.         Image: Purchases         4. From the Actions tab, find and click the requisition pending review.         Image: Purchase Purchases         Image: Purchase Purchases         Image: Purchase Purchases         4. From the Actions tab, find and click the requisition pending review.         Image: Purchase Purchase Purchases         Image: Purchase Purchase Purchases         Image: Purchase Purchase Purchases         Image: Purchase Purchase Purchases         Image: Purchase Purchases         Image: Purchase Purchases         Image: Purchases         Image: Purchases <t< th=""></t<>                                                                                                    |
| 1. Click the Purchases worklet.       Image: Click the cloud icon.         2. Click the cloud icon.       Image: Click the cloud icon.         3. Select Inbox.       Image: Click the cloud icon.         4. From the Actions tab, find and click the requisition pending review.       Imbox         Image: Click the requisition pending review.       Imbox         Image: Click the requisition the fit is needed. Note, the requisition will need       Image: Click the requisition will need                                                                                                    |
| <ul> <li>2. Click the cloud icon.</li> <li>3. Select Inbox.</li> <li>Home Inbox Prom the Actions tab, find and click the requisition pending review. </li> <li>4. From the Actions tab, find and click the requisition pending review.</li> <li>Sort By: Newest I are Sheridan on 08/07/2017 for \$13.72 in hour(s) apo - Due 08/09/2017</li> <li>5. Edit if needed. Note, the requisition will need</li> </ul>                                                                                                    |
| <ul> <li>3. Select Inbox.</li> <li>4. From the Actions tab, find and click the requisition pending review.</li> <li>4. From the Actions tab, find and click the requisition pending review.</li> <li>Actions 2 Archive Profile Inbox</li> <li>Inbox</li> <li>Sort By: Newest V Viewing: All Viewing: All Viewing</li></ul> |
| Home         Inbox         1         A. From the Actions tab, find and click the requisition pending review.         Inbox         Inbox                                                                                                    |
| Ibox       12         A. From the Actions tab, find and click the requisition pending review.       Inbox         Actions 12       Archive         Viewing: All       Sort By: Newest         Viewing: All       Sort By: Newest         Inbox       Inbox         Sort By: Newest       Inbox         Inbox       Inbox         Inbox                                                                                                    |
| <ul> <li>4. From the Actions tab, find and click the requisition pending review.</li> <li>Inbox         Actions 12 Archive         Viewing: All Soft By: Newest V V     </li> <li>Requisition: Karen Sheridan on 08/07/2017 for \$13.72 In hour(s) ago - Due 08/09/2017</li> <li>5. Edit if needed. Note, the requisition will need</li> </ul>                                                                                                    |
| <ul> <li>4. From the Actions tab, find and click the requisition pending review.</li> <li>Actions 2 Archive Actions 2 Archive Viewing: All Sort By: Newest VIEWING: All Sort By: Newest VIEWING: All VIEWING: All VIE</li></ul> |
| <ul> <li>In the relations tail, that and chick the requisition pending review.</li> <li>Actions 12 Archive Viewing: All Viewing: All Viewing</li></ul>         |
| Actions 12       Archive         Viewing: All       Sort By: Newest         Requisition: Karen Sheridan on 08/07/2017 for<br>\$100.00       1         1 hour(s) ago - Due 08/09/2017       Image: Comparison of the comparison of the c                                                                                                    |
| <ul> <li>5. Edit if needed. Note, the requisition will need</li> <li>5. Edit if needed. Note, the requisition will need</li> </ul>                                                                                                    |
| 5. Edit if needed. Note, the requisition will need Fequisition: Karen Sheridan on 08/07/2017 for \$13.72 Requisition: Michele Traft on 08/09/2017 Requisition: Tariq Syed on 08/07/2017 for \$13.72 Sto 000.00                                                                                                    |
| 5. Edit if needed. Note, the requisition will need                                                                                                    |
|                                                                                                    |
| to go through the full approval.                                                                                                    |
| 6. Approve / Send Back / Deny Approve – sends the requisition to the next                                                                                                    |
| approver                                                                                                    |
| Send Back – sends the requisition back to the                                                                                                    |
| initiator/previous approver                                                                                                    |
| Deny – completely deletes the requisition                                                                                                    |
| Conversion loois                                                                                                    |
| (not internet Explorer friendly) <u>http://workday-finance.it.miami.edu/resources/frs-to-fdm/index.html</u>                                                                                                    |
| FKS LO FUIVI FUIVI TO FKS                                                                                                    |
| FNS Account Number and Description     Workday FDIVI Driver Worklag ID and     Description                                                                                                    |
| FRS Department Number and Description     ERS Sub Department Number and Description     Workday Cast Contor ID and Description                                                                                                    |
| FRS Sub-Department Number and Description     Workday Cost Center ID and Description     EDM to EDM     EDM to EDM                                                                                                    |
| FBS Sub Object Code and Description     FBS Sub Object Code and Description     Workday Spend Category ID and Description                                                                                                    |